## 立命館大学司法面接研修 受講 WEB 申込み手順

2023年度立命館大学司法面接研修 受講 WEB 申込みにあたり下記手順でお申込みください。

受講 WEB 申込み

- ① 立命館プログラムサービス ID、パスワード取得 【手順①】
- ② 基本項目等の記入
- ③ 本登録/WEB エントリーの手続きに進む
   【手順②】
- ④ 受講料振り込み

以上で受講 WEB 申込み受付完了となります。

《注意事項》

受講申込み1名につき、1メールアカウントでのお申込みをお願いいたします。 ※ご所属が同じ団体の方で、お一人様が複数名分の受講申込みにつきましてはお受付 いたしかねます。予めご理解の上、ご利用ください。

## 【手順①】立命館プログラムサービス ID 取得

本 WEB 申込みには、立命館プログラムサービス ID、パスワードが必要です。

当 ID をお持ちでない方は、「**まだ立命館プログラムサービス ID をお持ちでない方はこちら**」 よりご登録お願いします。

(URL https://program-service.ritsumei.ac.jp/public/application/add/35)

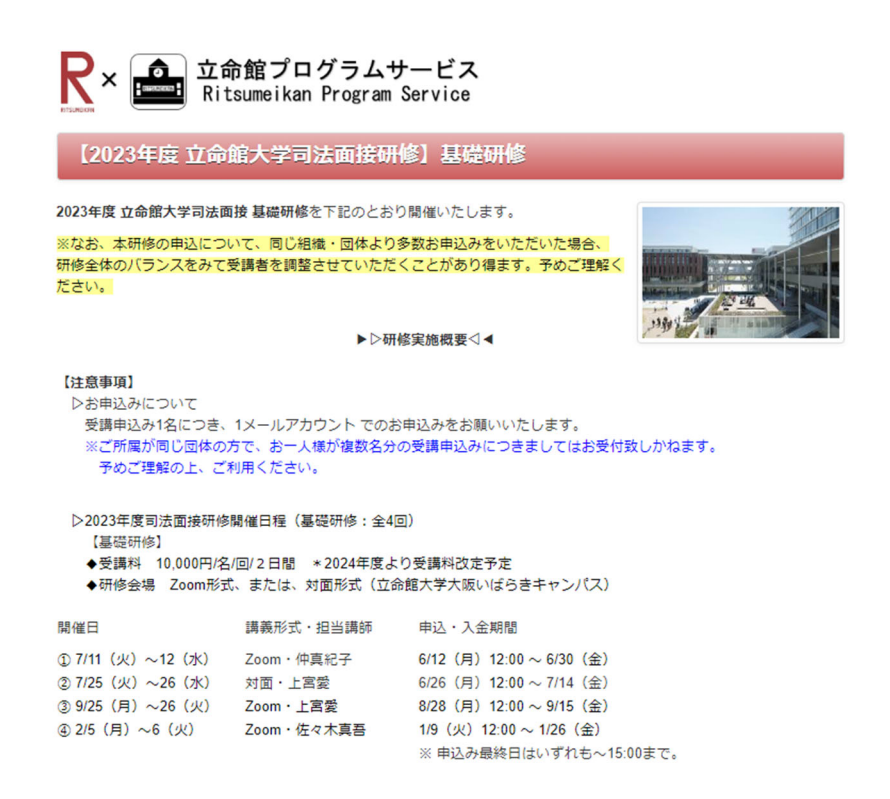

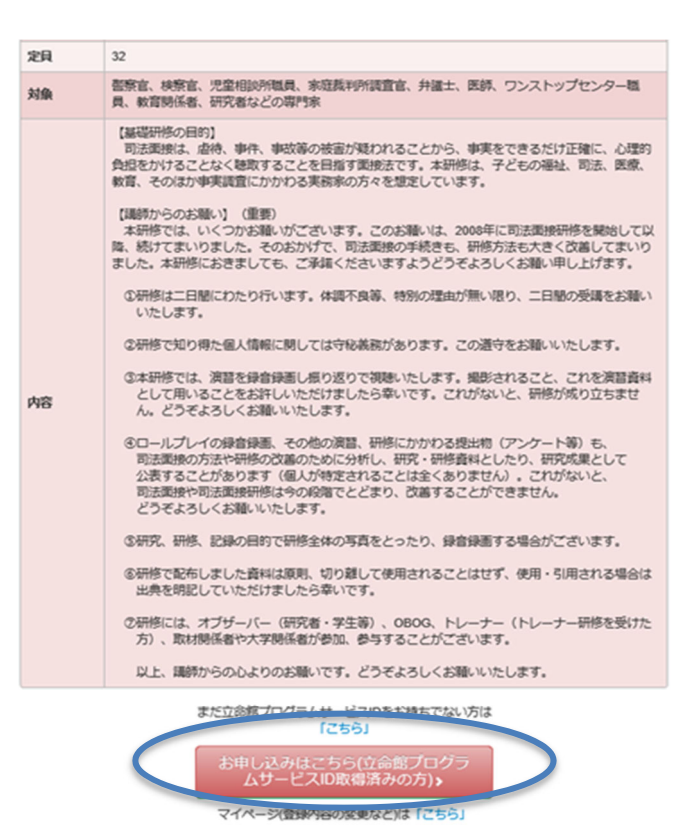

※他の立命館プログラムサービスを通じて ID 取得済みの方は【手順2】(P.4)より登録を行ってください。

(1) 必要事項を入力の上、「次へ」をクリックし、登録をしてください。

| R 立命館プログラムサービス               |                                                                                                    |                |  |
|------------------------------|----------------------------------------------------------------------------------------------------|----------------|--|
| 立命館プログラ                      | ムサービスID登録                                                                                                    |                |  |
| ユーザー情報登録 >                   | 申し込み内容確認 > 完了                                                                                                    |                |  |
| 以下の項目に必要事項な<br>参須の項目は必ずご記    | とご記入後、 「次へ」 ボタンをクリックしてください。<br>入ください。                                                                                                    |                |  |
| 個人情報の取扱い                     | 立务館プログラムサービスの個人情報の取扱いについて<br>「立务館プログラムサービス」(以下、「本サービス」という。)は、学校法人立会館および各級面学<br>校が実販運営する各種のプログラム、イベント、セミナー、アンケート等(以下、「プログラム等」と<br>いう。)の名知、募集(申請、回答)、運営をおこなうことを目的としたサービスの総称です。                 |                |  |
| 個人情報の取り扱い<br>に同意する           | 辺同意する                                                                                                    |                |  |
| 氏名                           | 立命花子 (例 立会 太部)姓と名の間は金角スペースを入れてください。                                                                                                    |                |  |
| 氏名 (フリガナ)                    | リツメイ ハナコ (別 リツメイ タロウ) 姓と名の間は金角スペースを入れてください。                                                                                                    |                |  |
| 学生証番号/学籍番号<br>(立命館在学生の<br>み) | 半角数字、ハイフンなしで入力してください。                                                                                                    |                |  |
| ログイン10                       | <ul> <li>※今後の立会館プログラムサービス全体のログインIDとなります。</li> <li>受信可能なE-mailアドレスを登録してください。</li> <li>なの原任時皆は、学内メールアドレスを登録してください。</li> <li>user@smidg.jp</li> <li>半角文字 (例 user@smidg.jp)</li> </ul>           |                |  |
| E-mail                       | * 「ログインID」で設定したものと同じE-mailアドレスを入力してください。<br>E-maiアドレスQ入力問題しが多くなっております。ご注意ください。<br>user@smidg.jp<br>学供期間がされている場合は、「@st-risumei.ac.jp」を受信できるように登録してください。<br>受信はたメールを用いてログイン用のパワワードを設定していただきます。 | 3 か所に同じ E-mail |  |
| E-mail (確認用) (               | HIEDのためもう HE-mailアドレスを入力してください<br>user@smidg.jp X                                                                                                    | アドレスを入力        |  |
|                              | 2~>                                                                                                    |                |  |
|                              | © The Ritsumeikan Trust. All rights reserved.                                                                                                    |                |  |

| <b>尺</b> 立命館プログラムサービス                     |                                                                |  |
|-------------------------------------------|----------------------------------------------------------------|--|
| 立命館プログラ                                   | ムサービスID登録                                                      |  |
| ユーザー情報登録>「                                | 申し込み内容離認 > 完了                                                  |  |
| 以下の内容でよろしけれ<br>※内容を修正する場合に                | uば、「登録する」ボタンをクリックしてください。<br>は、「戻る」ボタンをクリックし、該当画面まで戻って修正してください。 |  |
| 個人情報の取り扱い<br>に同意する                        | 同意する                                                           |  |
| 氏名                                        | 立命 花子                                                          |  |
| 氏名 (フリガナ)                                 | עעע איז איז                                                    |  |
| 学生証 <del>番号</del> /学籍番号<br>(立命館在学生の<br>み) |                                                                |  |
| ログインID                                    | user@smktg.jp                                                  |  |
| E-mail                                    | user@smktg.jp                                                  |  |
| E-mail (確認用)                              | user@smktg.jp                                                  |  |
|                                           | 《戻る 登録する》                                                      |  |

(2) 登録した E-mail アドレス宛に「立命館プログラムサービス ID 登録 パスワード登録のお 願い(必須)」のメール(以下参照)が届きます。受信後 72 時間以内にメール内の「ログ イン情報登録用 URL」よりパスワード登録をお願いします。

立命館プログラムサービス ID 登録 パスワード登録のお願い(必須)

立命館プログラムサービス ID 登録にお申込みいただき、 ありがとうございます。

【重要】

立命館プログラムサービスの利用にはパスワードの登録が必要です。 72時間以内に下記の URL ヘアクセスし、パスワード登録をお願いいたします。 ※パスワードは半角英数字8文字以上

▽登録日時:2023-04-1212:52 ▽ログインID:<u>user@smktg.jp</u>

▽ログイン情報登録用 URL:

https://program-

service.ritsumei.ac.jp/public/accountsetting?code=961c7055ee08dc6cf62c73642d82 dc48

このメールは、システムより自動的に送信されています。 お問い合わせは、ご希望のプログラム事務局へお願いします。

-----

(3) 「ログイン ID」にはご自身で登録されたログイン ID を入力いただき、「ログインパスワード」、「ログインパスワード確認」には登録されたいパスワードをご入力ください。
 以上で立命館プログラムサービス ID とパスワードの設定は完了です。

| <b>R</b> 立命館    | プログラムサービス                       |            |
|-----------------|---------------------------------|------------|
| ログイン情報設定        |                                 |            |
| ログイン情報設定のために、以下 | 「の項目(ログインID、ログインパスワード)をこ入力くだれい。 |            |
| ログ・インID         | user@smktg.jp                   |            |
| ログインパスワード       |                                 | 登録されたいパスワー |
| ログインパスワード報道     |                                 | 「ドを入力      |
| kzeecf8         | kzeec市<br>画像に表示されている文字をご入力くだれい。 | 1          |
|                 | (25)                            |            |

【手順②】立命館大学司法面接研修受講 WEB エントリー(本登録の開始)

(1) 立命館プログラムサービス ID、パスワード設定後、<u>再度、募集要項トップページに戻ります。</u>
 (募集要項 URL <u>https://program-service.ritsumei.ac.jp/public/seminar/view/29671</u>)

| Rit                                                                                             | ô館プログラムサ<br>sumeikan Program S                     | ービス<br>Service                                                                                                    |         |
|-------------------------------------------------------------------------------------------------|----------------------------------------------------|----------------------------------------------------------------------------------------------------|---------|
| 【2023年度 立命                                                                                      | 館大学司法面接研                                           | 修】基礎研修                                                                                                    |         |
| 2023年度 立命館大学司法面<br>※なお、本研修の申込につい<br>研修全体のバランスをみてき<br>ださい。                                       | ■接 基礎研修を下記のとおり<br>いて、同じ組織・団体より<br>受講者を調整させていただく    | 開催いたします。<br>多数お申込みをいただいた場合、<br>くことがあり得ます。予めご理解く                                                                             |         |
|                                                                                                 | ▶▷研偵                                               | §実施概要◁◀                                                                                                    | 199     |
| 【注意事項】<br>▷お申込みについて<br>受講申込み1名につき、<br>※ご所属が同じ団体の)<br>予めご理解の上、ご                                  | 1メールアカウント でのお<br>方で、お一人様が複数名分の<br>利用ください。          | 申込みをお願いいたします。<br>D受講申込みにつきましてはお受付す                                                                                          | なしかねます。 |
| <ul> <li>▷2023年度司法面接研修</li> <li>【基礎研修】</li> <li>◆受講科 10,000円/名</li> <li>◆研修会場 Zoom形式</li> </ul> | 開催日程(基礎研修:全4回<br>/回/2日間 *2024年度より<br>3、または、対面形式(立命 | ])<br>)受講料改定予定<br>館大学大阪いばらきキャンパス)                                                                                           |         |
| 開催日                                                                                             | 講義形式・担当講師                                          | 申込・入金期間                                                                                                    |         |
| ① 7/11 (火) ~12 (水)<br>② 7/25 (火) ~26 (水)<br>③ 9/25 (月) ~26 (火)<br>④ 2/5 (月) ~6 (火)              | Zoom・仲真紀子<br>対面・上宮委<br>Zoom・上宮愛<br>Zoom・佐々木真吾      | 6/12(月) 12:00 ~ 6/30(金)<br>6/26(月) 12:00 ~ 7/14(金)<br>8/28(月) 12:00 ~ 9/15(金)<br>1/9(火) 12:00 ~ 1/26(金)<br>※由込み最終日はいずわち~15( | 10=7    |

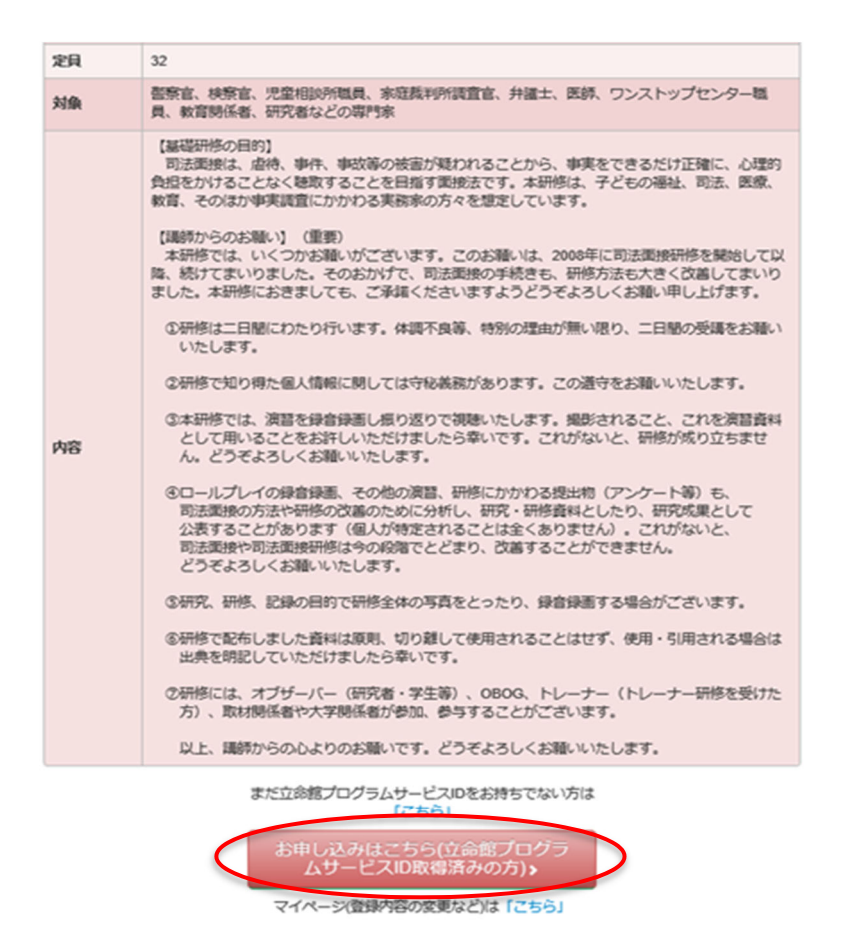

こちらのボタンをクリックし、ご自身で登録されたログイン ID、パスワードでログインを行って ください。本登録へ進みます(次ページのイメージ参照)。

| Ritsu | 宿プログラムサービス<br>meikan Program Service |
|-------|--------------------------------------|
| ログイン  |                                      |
|       |                                      |
|       | user@smktg.p                         |
| パスワード |                                      |
|       | ログイント バスワードをお忘れの方はこちら                |

(2) ご希望の研修日程を選択しクリック、次ページへと進む。

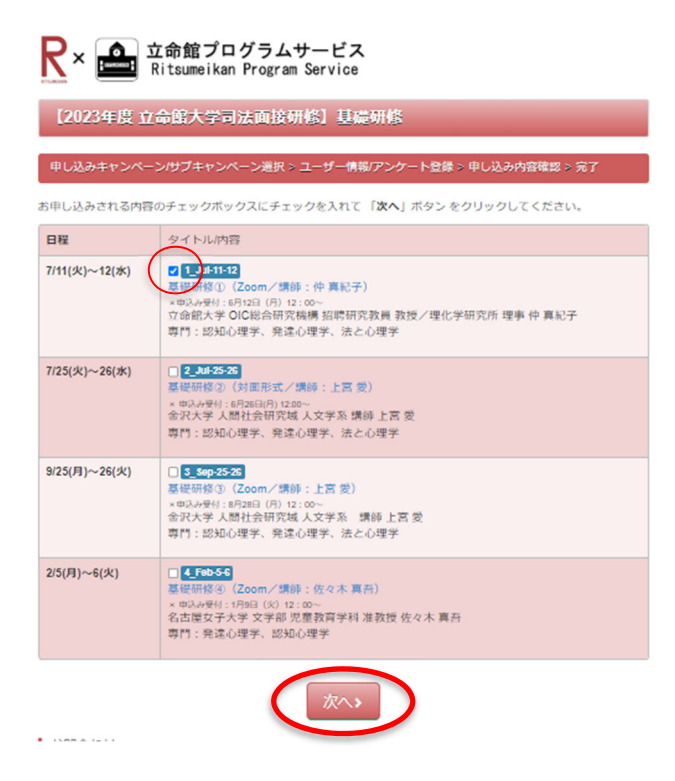

(3) 会員登録の必要事項を入力し、次へ。(次頁参照)

|                              | I命館プログラムサービス<br>itsumeikan Program Service                                                                                                    |
|------------------------------|----------------------------------------------------------------------------------------------------|
| 立命館プログラ                      | レサービスID登録                                                                                                    |
| _ ユーザー情報登録 >                 | 申し込み内容確認 > 完了                                                                                                    |
| 以下の項目に必要事項を<br>必須の項目は必ずご記。   | きご記入後、「次へ」ボタンをクリックしてください。<br>入ください。                                                                                                    |
| 個人情報の取扱い                     | 立命館プログラムサービスの個人情報の取扱いについて<br>「立命館プログラムサービス」(以下、「木サービス」という。)は、学校法人立命館および各設置学<br>校が実施運営する各種のプログラム、イベント、セミナー、アンケート等(以下、「プログラム等」と<br>いう。)の色知、募集(中語、回答)、運営をおこなうことを目的としたサービスの総称です。<br>▼                                                                                       |
| 個人情報の取り扱い<br>に同意する           | ☑同意する                                                                                                    |
| 氏名 必须                        | □立命 花子 (例 ○○ ○○) 姓と名の間は全角スペースを入れてください。                                                                                                    |
| 氏名 (フリガナ)<br>必須              | リッメイ ハナコ (例 00 00) 姓と名の間は全角スペースを入れてください。                                                                                                    |
| 学生証番号/学籍番号<br>(立命館在学生の<br>み) | 半角数字、ハイフンなしで入力してください。                                                                                                    |
| ログインID 参え                    | ※今後の立命館プログラムサービス全体のログインIDとなります。<br>受信可能なE-mailアドレスを登録してください。<br>立命館在籍者は、学内メールアドレスを登録してください。<br>user@smktg.jp 半角文字 (例 user@smktg.jp)                                                                                                    |
| E-mail <mark>必须</mark>       | <ul> <li>※「ログインID」で設定したものと同じE-mailアドレスを入力してください。</li> <li>E-mailアドレスの入力間違いが多くなっております。ご注意ください。</li> <li>user@smktg.jp</li> <li>半角文字(例 user@smktg.jp)</li> <li>受信時限がされている場合は、「@st.rtsumei.ac.jp」を受信できるように登録してください。</li> <li>受信したメールを用いてログイン用のパスワードを設定していただきます。</li> </ul> |
| E-mail(確認用)<br>必須            | ※確認のためもう一度E-mailアドレスを入力してくださ<br>user@smktg.jp                                                                                                    |
|                              | (次へ)                                                                                                    |

© The Ritsumeikan Trust. All rights reserved.

(4) 入力事項の確認内容が表示されます。登録内容に間違いがなければ「登録する」をクリック。

| R× 🎰 🛱                                             | 命館プログラムサービス<br>itsumeikan Program Service                               |        |
|----------------------------------------------------|-------------------------------------------------------------------------|--------|
| 【2023年度 立命                                         | 命館大学司法面接研修]基礎研修                                                         |        |
| 申し込みキャンペーン                                         | ン/サブキャンペーン選択 > ユーザー情報/アンケート登録 > 申し込み内容確認                                | > 完了   |
| 以下の内容でよろしけれ<br>※内容を修正する場合は                         | いば、「 <b>登録する」</b> ボタンをクリックしてください。<br>は、「戻る」ボタンをクリックし、該当画面まで戻って修正してください。 |        |
| 日程                                                 | お申込内容                                                                   | 参加費    |
| 7/11(火)~12(水)                                      | 1_Jul-11-12 基礎研修①(Zoom/講師:仲 真紀子)                                        | 10000円 |
|                                                    | 승計                                                                      | 10000円 |
| 個人情報の取り扱い<br>に同意する                                 | 同意する                                                                    |        |
| 氏名                                                 | 立命 花子                                                                   |        |
| 氏名(フリガナ)                                           | リツメイ ハナコ                                                                |        |
| E-mail                                             | user@smklg.jp                                                           |        |
| E-mail (確認用)                                       | user@smktg.jp                                                           |        |
|                                                    | 「「「「」」を見ていた。「「」」を見ていた。                                                  |        |
| ご住所                                                | 567-8570 で入力ください                                                        |        |
| 都道府県                                               | 27. 大阪府                                                                 |        |
| 中区都                                                |                                                                         |        |
| 町村香地                                               | 石窟町2-150                                                                |        |
| ビル・マンション名                                          | 000 4024 5570                                                           |        |
| 电荷留ち                                               | 090-1234-5678                                                           |        |
| ノアウス                                               | 00.Z.m.hh                                                               |        |
| ご職業 [09.その他]<br>を選択された方は、<br>具体的にご記入くだ<br>さい       | 事務員                                                                     |        |
| ご所属先                                               | 立命館大学                                                                   |        |
| 本研修への参加理由<br>を教えてください                              | 職務上、司法面接のスキルが必要なため。                                                     |        |
| 過去、司法面接研修<br>へ参加したことがあ<br>りますか?                    | 01.ある                                                                   |        |
| 上記で [01.ある] を<br>選択された方は、分<br>かる範囲で参加実績<br>をご記入下さい | 2021年7月29日-30日、立命館大学での研修                                                |        |
| 今回の研修はどちら<br>で知りましたか?                              | 01.立命館大学ウェブサイト                                                          |        |
| 上記で [05.その他]<br>を選択された方は、<br>具体的に教えて下さ<br>い        |                                                                         |        |
| 講師からのお願いに<br>ついて                                   | 同意する                                                                    |        |
| キャンセルポリシー<br>について                                  | 同意する                                                                    |        |
|                                                    | (戻る) 登録する)                                                              |        |

(5) これで研修受講 WEB エントリーの完了です。(<mark>まだ受講申込み完了ではありません</mark>)

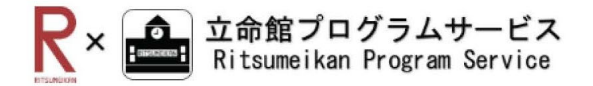

【2023年度 立命館大学司法面接研修】基礎研修

申し込みキャンペーン/サブキャンペーン選択 > ユーザー情報/アンケート登録 > 申し込み内容確認 > 完了

## 研修受講WEBエントリーをありがとうございます。

なお、受講申込の受付はまだ完了しておりません。これよりご登録いただきましたメールアドレスにお申込み内容、 ご入金詳細等もあわせてご案内いたしますので、詳細はそちらをご覧いただき受講申込を完了ください。 ※自動送信メールにてお送りしております

(6) 登録いただいたメールアドレスに申込み内容、受講料振込先のご案内メールが 届きます(下記)。

【立命館大学司法面接研修】2023 年度 基礎研修 WEB エントリー受付のお知らせ

立命館大学司法面接研修 2023 年度 基礎研修に WEB エントリーいただきありがとうございます。

現時点では、まだ受講申込みが完了しておりません。

下記のとおり、受講料のご入金後、本申込みの完了となります。

ご確認のうえ、お申込みを完了くださいますようお願いいたします。 〇受講料 :10,000 円 〇入金期限:6月30日(金)

▷ まずは、メールで司法面接研修事務局へ以下についてご連絡ください。fisci@st.ritsumei.ac.jp

- 講座名・受講月日
- 2. ご所属
- 3. 受講者氏名 (全員分\*同一機関で複数人分お支払いの場合)
- 4. 振込人名義
- 5. 振込予定日
- 請求書の要否
- 7. 領収書の要否

◆ご入金方法

①銀行振込 (振込人名義が団体・機関名の場合のみ)
 ※個人名義の方は ②ゆうちょ払込取扱票にてお支払いください。
 【振込先】
 □金融機関・支店名: みずほ銀行 京都中央支店(店番号 473)

□口座種別・番号: 普通預金 1027663
 □座名義: 学校法人立命館 ガク)リツメイカン
 \*振込手数料は受講者様でご負担ください。

②ゆうちょ払込取扱票

個人名でお支払いいただく場合はこちらをご利用ください。

後日事務局より印字済の払込取扱票を郵送いたします。

ご依頼人欄におところ、おなまえ、連絡先のほか、通信欄に 1. 講座名・受講月日 2. ご所属

を必ずご記入ください。

◆返金・キャンセルポリシー

【ご入金前】のキャンセル:入金期限までに、必ず当事務局までメールでご連絡ください。

【ご入金後】のキャンセル:以下の場合を除き、キャンセル受付致しかねます。予めご了 承ください。

①自然災害等の予測不能な緊急事態が発生し、本大学が研修実施環境を準備不可能と 判断した場合

②講師陣の都合により、本大学が研修実施を行えないと判断した場合

・研修会場(Zoom URL・ログイン情報、対面の場合は場所)および研修資料は、開催前日までにお知らせします。

お申込内容は以下のとおりです。

-----

【申し込み内容】

-----

(以下省略)

- (7) 上記 1.~7.に沿って手続きを進めてまいります。受講料の振込をもって、本登録手続きの完了となります。
- (8) 受講申込み完了後、事務局より、オンライン研修にかかわる Zoom アクセス先、認証 情報、または対面研修場所 および 研修資料を研修7日前をめどにメールにてご案内い たします。

(以上)